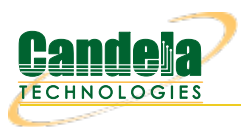

## Setting up WPA3

Goal: To set up LANforge wireless access points and clients with WPA3. This example will cover WPA3-Personal, WPA3-Enterprise and OWE. For an introduction or review of WPA3, see Hemant Chaskar's WLPC video.

## 1. WPA3-Personal for a VAP and a STA client.

A. Setup the VAP with SSID, WPA3 security and a PSK.

|                                                                                         | vap2 (ct                                                                                          | 521-1ac-f20) Config                                                                                                    | jure Settings                                                   |                                                    |
|-----------------------------------------------------------------------------------------|---------------------------------------------------------------------------------------------------|----------------------------------------------------------------------------------------------------|-----------------------------------------------------------------|----------------------------------------------------|
| ]                                                                                       | Current: LINK-UF<br>Driver Info: Port Ty                                                          | Port Status Informat<br>GRO NONE<br>pe: WIFI-AP Parent:                                                                                                    | ion<br>wiphyl wiphyl.                                           |                                                    |
| Standard Configuration                                                                  | Advanced Con                                                                                      | Port Configurable                                                                                                    | s<br>nfiguration Custo                                          | om WiFi                                            |
| Enable —<br>Set MAC<br>Set TX Q Len<br>Set MTU                                          | Down<br>DHCP-IPv <u>6</u>                                                                         | General In General In | DHCP Vendor ID:                                                 | None                                               |
| Set Offload                                                                             | DNS Servers:<br>IP Address:<br>IP Mask:                                                           | BLANK<br>20.100.1.1<br>255.255.255.0                                                                                                    | Peer IP:<br>Global IPv6:<br>Link IPv6:                          |                                                    |
| Services<br>HTTP<br>FTP<br>IPSEC-Client                                                 | Gateway IP:<br>Alias:<br>MAC Addr:<br>Rpt Timer:<br>IPSec GW:                                     | 0.0.0.0<br>00:0e:8e:6c:2d:b5<br>medium (8 s) v                                                                                                    | IPv6 GW:<br>MTU:<br>TX Q Len<br>WiFi Bridge:<br>IPSec Password: | AUTO<br>1500<br>1000<br>NONE                       |
|                                                                                         | IPSec Local ID.:<br>SSID: ABC                                                                     | WiF<br>D-wpa3                                                                                                    | IPSec Remote ID.:<br>i Settings<br>▼ AP: DEF                    | AULT                                               |
| PROMISC     TSO Enabled     UFO Enabled     GSO Enabled     LRO Enabled     GRO Enabled | Key/Phrase: hell<br>Freq/Channel: 57<br>DTIM-Period: 2<br>Beacon: 240<br>WPA WPA2<br>Disable HT40 | 0123<br>45/149<br>✓ WPA3 OSEN<br>Disable HT80 □                                                                                                    | Node: (80<br>Rate: 05<br>Max-STA: 200<br>WEP<br>Enable VHT160   | 2.11abqn-AC)  Default D7 Verbose Debug Disable SGI |
| Print Display Logs                                                                      | Probe                                                                                             | Display Sca <u>n</u>                                                                                                    | Sync                                                            | Apply <u>QK</u> <u>C</u> ancel                     |

B. Setup the VAP with 11w PMF option Required.

|                                          | Driver Info: Port Type:                           | WIFI-A            | P Parent: wiphy                      | 1 wiphy1                                 |
|------------------------------------------|---------------------------------------------------|-------------------|--------------------------------------|------------------------------------------|
|                                          | P                                                 | ort Co            | onfigurables                         |                                          |
| Standard Configuration                   | on Advanced Configur                              | ation             | Misc Configur                        | ation Custom WiFi                        |
| j                                        | Adv                                               | anced             | d WiFi Settings                      |                                          |
| Select 'WPA2' on th<br>and enable Advanc | e Standard Configuratio<br>ed/802.1x to enable mo | n scre<br>st of t | een to enable Ad<br>hese. Enabling 8 | wanced/802.1x<br>802.11u enables others. |
| Pairwise Ciphers:                        | DEFAULT                                           | -                 | Group Ciphers:                       | DEFAULT                                  |
| Ignore Probes:                           | zero (0%)                                         | -                 | HESSID:                              |                                          |
| Ignore Auth-Assoc:                       | zero (0%)                                         | -                 | Realm:                               |                                          |
| Ignore Assoc:                            | zero (O%)                                         | -                 | IMSI:                                |                                          |
| Ignore Re-Assoc:                         | zero (0%)                                         | -                 | Milenage:                            |                                          |
| Corrupt GTK:                             | zero (0%)                                         | -                 | Domain:                              |                                          |
| HS20 Capabilities                        |                                                   |                   | Consortium:                          |                                          |
| HS20 Oper Class                          |                                                   |                   | RADIUS IP                            | 127.0.0.1                                |
| HS20 WAN Metrics                         |                                                   |                   | RADIUS Port                          | 1812                                     |
| leee80211w:                              | Required (2)                                      | •                 | RADIUS Secret                        |                                          |
| Venue Group:                             | Unspecified (0)                                   | -                 | Venue Type:                          | Unspecified (0) 👻                        |
| Network Type:                            | Private (0)                                       | -                 | Address Types:                       | Not Available (0) 🗸                      |
| Network Auth:                            |                                                   |                   | 3GPP Cell Net:                       |                                          |
| 🗌 Use 80211d 🛛                           | Use 80211h 🛛 🔲 BSS-                               | Load              | 🗌 Neighbor Re                        | eports 🗌 BSS Transition                  |
| Advanced/802.1                           | x 🔲 Short-Preamble                                | H                 | otSpot 2.0 🗌 🛛                       | Disable DGAF                             |
| 🗌 Enable 802.11u                         | 🗌 802.11u Internet                                | 8 🗌               | 02.11u ASRA                          | 802.11u ESR 802.11u UESA                 |

C. Setup the STA with SSID, WPA3 security and a PSK.

|                        | sta202 (ct         | :523-3n-f20) Config                    | gure Settings     |                             |
|------------------------|--------------------|----------------------------------------|-------------------|-----------------------------|
| Cu                     | rrent: LINK-UP     | Port Status Informat<br>GRO Authorized | ion               |                             |
| Dri                    | ver into: Port Typ | e: WIFI-STA Parent:                    | wipny2 wipny2     |                             |
|                        |                    | Port Configurable                      | s                 |                             |
| Standard Configuration | Advanced Co        | nfiguration Misc C                     | onfiguration Cor  | ruptions Custom WiFi        |
| Enable                 |                    | General In                             | terface Settings  | 1                           |
| Set MAC                | Down               | 🗌 Aux-Mgt                              |                   |                             |
| Set TX Q Len           | DHCP-IPv <u>6</u>  | ☑ DHCP Release                         | DHCP Vendor ID:   | None 💌                      |
| Set MTU                | ☑ DHCP-IPv4        | Secondary-IPs                          | DHCP Client ID:   | None                        |
| Set Officiad           | DNS Servers:       | BLANK                                  | Peer IP:          | NA                          |
| Set PROMISE            | IP Address:        | 0.0.0.0                                | Global IPv6:      | AUTO                        |
| Services               | IP Mask:           | 0.0.0.0                                | Link IPv6:        | AUTO                        |
| HTTP                   | Gateway IP:        | 0.0.0.0                                | IPv6 GW:          | AUTO                        |
| FTP                    | Alias:             |                                        | MTU:              | 1500                        |
| RADIUS                 | MAC Addr:          | 00:03:7f:30:e0:00                      | TX Q Len          | 1000                        |
| IPSEC-Client           | Rpt Timer:         | medium (8 s) 🔻                         | WiFi Bridge:      | NONE                        |
| IPsec-Upstream         | IPSec GW:          |                                        | IPSec Password:   |                             |
|                        | IPSec Local ID.:   |                                        | IPSec Remote ID.: |                             |
|                        |                    | WiF                                    | i Settings        |                             |
| TSO Enabled            | SSID: AB           | CD-wpa3                                | AP: DEFA          | ULT                         |
| UFO Enabled            | Key/Phrase: he     | llo123                                 | Mode: 802.3       | llabqn-AC 🔽                 |
| GS0 Enabled            | Freq/Channel: 5    | 745/149                                | Rate: OS De       | efault 💌                    |
| LRO Enabled            | WPA WPA            | 2 VPA3 OSEN                            | I WEP             |                             |
| GRO Enabled            | Disable HT4        | 0 🗌 Enable VHT160                      | Disable SGI       |                             |
|                        |                    |                                        |                   |                             |
|                        |                    |                                        |                   |                             |
| Print Display          | Probe D            | isplay Sca <u>n</u> Sy                 | nc <u>A</u> pply  | / <u>O</u> K <u>C</u> ancel |

D. Setup the STA with 11w PMF option Required.

| Currer<br>Driver       | nt: LINK-UP GRO<br>Info: Port Type: W | /IFI-STA | rized<br>Parent: wiphy: | 2 wiphy2                                           |         |
|------------------------|---------------------------------------|----------|-------------------------|----------------------------------------------------|---------|
|                        | Po                                    | ort Conf | igurables               |                                                    |         |
| Standard Configuration | Advanced Configu                      | uration  | Misc Configur           | ration Corruptions Cust                            | om WiFi |
|                        | Adva                                  | anced w  | /IFI Settings           |                                                    |         |
|                        |                                       |          |                         |                                                    |         |
| Select "WPA2" on th    | e Standard Config                     | uration  | screen to ena           | hla Advancad/802 1 v                               |         |
| and enable Advance     | ed/802.1x to enab                     | ple most | t of these. Enab        | ble Advanced/802.11<br>bling 802.11u enables other | s.      |
| Key Management:        | DEFAULT                               | -        | HESSID:                 |                                                    |         |
| Pairwise Ciphers:      | DEFAULT                               | -        | Realm:                  |                                                    |         |
| Group Ciphers:         | DEFAULT                               | -        | Client Cert:            |                                                    |         |
| WPA PSK:               |                                       |          | IMSI:                   |                                                    |         |
| EAP Methods:           | DEFAULT                               | -        | Milenage:               |                                                    |         |
| EAP Identity:          |                                       |          | Domain:                 |                                                    |         |
| EAP Anon Identity:     |                                       |          | Consortium:             |                                                    |         |
| EAP Password:          |                                       |          | Phase-1:                |                                                    |         |
| EAP Pin:               |                                       |          | Phase-2:                |                                                    |         |
| Private Key:           |                                       |          | PK Password:            |                                                    |         |
| CA Cert File:          |                                       |          | PAC File:               |                                                    |         |
| Network Auth:          |                                       |          | leee80211w:             | Required (2)                                       | -       |
| Advanced/802.1         | x Enable 802                          | 2.11u    | HotSpot 2.0             | Enable PKC                                         |         |
|                        |                                       |          |                         |                                                    |         |
|                        |                                       |          |                         |                                                    |         |
|                        |                                       |          |                         |                                                    |         |

E. A capture of the association.

| 0                                                                                                    |                                                        | wpa3-pe                                                                                                    | rsonal.pcapr                                                                                                    | g (as superuser) 📀 🔊 🤇                                                                                                    | × |
|----------------------------------------------------------------------------------------------------|--------------------------------------------------------|----------------------------------------------------------------------------------------------------|----------------------------------------------------------------------------------------------------|----------------------------------------------------------------------------------------------------|---|
| File Edit View Go C                                                                                                    | apture <u>A</u> nalyze <u>S</u> tatistics              | Telephony <u>W</u> ireless                                                                                                    | Tools <u>H</u> elp                                                                                                    |                                                                                                    |   |
|                                                                                                    | 🛯 🗋 🖹 🎑 🔍 🔶                                            | • 🔶 警 🚡 🛓 📘                                                                                                    | •                                                                                                    | Q. Q. III                                                                                                    |   |
| wlan.addr==00:03:7f                                                                                                    | :30:e0:00 and wlan.addr==0                             | 00:0e:8e:6c:2d:b5                                                                                                    |                                                                                                    | Expression +                                                                                                    |   |
| No. Time                                                                                                    | Source                                                 | Destination                                                                                                    | Protocol                                                                                                    | Length Info                                                                                                    |   |
| No. Time<br>3465 74.324976814<br>3466 74.52020052<br>3470 74.580270153<br>3470 74.580270153<br>3472 74.592681729<br>3474 74.592681729<br>3478 74.595487088<br>3478 74.595487089<br>3488 74.600308007<br>3488 74.600308007<br>3488 74.60040120<br>3499 74.60547767<br>3492 74.605477678<br>3499 74.605477678<br>3499 74.605477678<br>3499 74.605477678<br>3499 74.605418 byte<br>74801747768<br>3499 74.605418 byte<br>74801747768<br>7490 74.605418 byte<br>7490 74.605418 byte<br>7490 749 | Source<br>00:00:10:10:10:10:10:10:10:10:10:10:10:1     | Destination<br>0:0377;30:20:00<br>0:06:20:20:20<br>0:0377;30:20:00<br>0:00:20:20:20<br>0:0377;30:20:00<br>0:00:20:20:20<br>0:0377;30:20:00<br>0:00:20:20:20<br>0:00:27;30:20:00<br>0:00:20:20:20<br>0:00:20:20:20<br>0:00:20:20:20<br>0:00:20:20:20<br>0:00:20:20:20<br>0:00:20:20:20<br>0:00:20:20:20<br>0:00:20:20:20<br>0:00:20:20:20<br>0:00:20:20:20<br>0:00:20:20:20<br>0:00:20:20:20<br>0:00:20:20:20<br>0:00:20:20:20:20<br>0:00:20:20:20:20<br>0:00:20:20:20:20<br>0:00:20:20:20:20<br>0:00:20:20:20:20<br>0:00:20:20:20:20<br>0:00:20:20:20:20<br>0:00:20:20:20:20<br>0:00:20:20:20:20<br>0:00:20:20:20:20<br>0:00:20:20:20<br>0:00:20:20:20<br>0:00:20:20:20<br>0:00:20:20:20<br>0:00:20:20:20<br>0:00:20:20:20<br>0:00:20:20:20<br>0:00:20:20:20<br>0:00:20:20:20<br>0:00:20:20:20<br>0:00:20:20:20<br>0:00:20:20:20<br>0:00:20:20<br>0:00:20:20<br>0:00:20:20<br>0:00:20:20<br>0:00:20:20<br>0:00:20:20<br>0:00:20:20<br>0:00:20:20<br>0:00:20:20<br>0:00:20:20<br>0:00:20:20<br>0:00:20:20<br>0:00:20:20<br>0:00:20:20<br>0:00:20:20<br>0:00:20:20<br>0:00:20:20<br>0:00:20:20<br>0:00:20<br>0:00:20:20<br>0:00:20<br>0:00:2 | Protocol<br>802.11<br>802.11<br>802.11<br>802.11<br>802.11<br>802.11<br>802.11<br>EAPOL<br>EAPOL<br>EAPOL<br>EAPOL<br>802.11<br>802.11<br>802.11<br>802.11<br>802.11<br>802.11<br>802.11 | Length         Info           234         Probe Response, SN=2371, FN=0, Flags=           188         Authentication, SN=237, FN=0, Flags=           188         Authentication, SN=237, FN=0, Flags=           124         Authentication, SN=237, FN=0, Flags=           206         Association Response, SN=2374, FN=0, Flags=,           214         Authentication, SN=235, FN=0, Flags=,           206         Association Response, SN=2375, FN=0, Flags=,           215         Key (Message 1 of 4)           221         Key (Message 3 of 4)           221         Key (Message 3 of 4)           234         Key (Message 3 of 4)           139         Astor, SN=0, FH=0, Flags=           199         Action, SN=2377, FN=0, Flags=.p           199         Action, SN=2377, FN=0, Flags=.p           193         Action, SN=2377, FN=0, Flags=.p           193         Action, SN=2377, FN=0, Flags=.p           193         Action, SN=2377, FN=0, Flags=.p | • |
| Scalar: 5b5b7d<br>Finite Field E                                                                                                    | 9e3ccb0b548b2f9cdf5a03dcf<br>lement: 252e82dc16c2ec389 | 'b944cb543cf9f6fac<br>94a770a7dde36396a99e200f                                                                                                    | 591a96c7                                                                                                    |                                                                                                    |   |
|                                                                                                    |                                                        |                                                                                                    |                                                                                                    |                                                                                                    |   |
|                                                                                                    |                                                        |                                                                                                    |                                                                                                    |                                                                                                    |   |

## 2. WPA3-Enterprise for a VAP and a STA client.

A. Setup a RADIUS server for the VAP. This example uses a LANforge hostapd RADIUS server on the same system as the VAP.

B. Setup the VAP with WPA3 security and no PSK on the standard configuration screen.

| C                      | urrent: LINK-UF     | Port Status Informat<br>9 GRO_NONE | tion               |                |
|------------------------|---------------------|------------------------------------|--------------------|----------------|
| [                      | river Info: Port Ty | pe: WIFI-AP Parent:                | wiphyl wiphyl      |                |
|                        |                     | Port Configurable                  | s                  |                |
| Standard Configuration | Advanced Con        | figuration   Misc Co               | nfiguration   Cust | om WiFi        |
| Enable                 |                     | General In                         | terface Settings   | 1              |
| Set MAC                | Down                | 🗌 Aux-Mgt                          |                    |                |
| 🔲 Set TX Q Len         | DHCP-IPv6           | ☑ DHCP Release                     | DHCP Vendor ID:    | None           |
| Set MTU                | DHCP-IPv4           | Secondary-IPs                      | DHCP Client ID:    | None           |
| Set Officiad           | DNS Servers:        | BLANK                              | Peer IP:           | NA             |
|                        | IP Address:         | 20.100.1.1                         | Global IPv6:       | AUTO           |
|                        | IP Mask:            | 255.255.255.0                      | Link IPv6:         | AUTO           |
|                        | Gateway IP:         | 0.0.0.0                            | IPv6 GW:           | AUTO           |
| Services —             | Alias:              |                                    | MTU:               | 1500           |
|                        | MAC Addr:           | 00:0e:8e:6c:2d:b5                  | TX Q Len           | 1000           |
|                        | Rpt Timer:          | medium (8 s) 🔻                     | WiFi Bridge:       | NONE           |
| IPsec-Upstream         | IPSec GW:           | 0.0.0.0                            | IPSec Password:    |                |
|                        | IPSec Local ID.:    |                                    | IPSec Remote ID.:  |                |
|                        |                     | WiF                                | ii Settings        |                |
|                        | SSID: ABC           | DE-wpa3                            | AP: DEF            | FAULT          |
|                        | Key/Phrase:         |                                    | 14ode: (80         | 2.11abqn-AC) 💌 |
| TS0 Enabled            | Freq/Channel: 57    | 45/149                             | Rate: OS           | Default 💌      |
| UFO Enabled            | DTIM-Period: 2      |                                    | Max-STA: 200       | 07             |
| GS0 Enabled            | Beacon: 240         | )                                  |                    |                |
| LRO Enabled            | WPA WPA2            | WPA3 OSEN                          | WEP                | Verbose Debug  |
| 🗹 GRO Enabled          | Disable HT40        | Disable HT80                       | Enable VHT160 🗌    | Disable SGI    |
|                        |                     |                                    |                    |                |

C. Setup the VAP with 11w PMF option Required and select the checkbox for Advanced/802.1X which will also inform the VAP where its RADIUS server is located. In this example the LANforge hostapd RADIUS server is on the localhost.

| ⊗ ■ ■ vap2 (ct521-1a)                                                                      | c-f20) Configure Settings                                                      |
|--------------------------------------------------------------------------------------------|--------------------------------------------------------------------------------|
| Port S                                                                                     | itatus Information                                                             |
| Current: LINK-UP GRO                                                                       | NONE                                                                           |
| Driver Info: Port Type: WIF                                                                | FI-AP Parent: wiphy1 wiphy1                                                    |
| Port                                                                                       | t Configurables                                                                |
| Standard Configuration Advanced Configurat                                                 | ion Misc Configuration Custom WiFi                                             |
| Advan                                                                                      | nced WiFi Settings                                                             |
| Select 'WPA2' on the Standard Configuration s<br>and enable Advanced/802.1x to enable most | screen to enable Advanced/802.1x<br>of these. Enabling 802.11u enables others. |
| Pairwise Ciphers: DEFAULT                                                                  | ▼ Group Ciphers: DEFAULT ▼                                                     |
| Ignore Probes: zero (0%)                                                                   | ➡ HESSID: 00:00:00:00:00                                                       |
| Ignore Auth-Assoc: zero (0%)                                                               | ▼ Realm:                                                                       |
| Ignore Assoc: zero (0%)                                                                    | ▼ IMSI:                                                                        |
| Ignore Re-Assoc: zero (0%)                                                                 | ▼ Milenage:                                                                    |
| Corrupt GTK: zero (0%)                                                                     | ▼ Domain:                                                                      |
| HS20 Capabilities                                                                          | Consortium:                                                                    |
| HS20 Oper Class                                                                            | RADIUS IP 127.0.0.1                                                            |
| HS20 WAN Metrics                                                                           | RADIUS Port 1812                                                               |
| leee80211w: Required (2)                                                                   | RADIUS Secret lanforge                                                         |
| Venue Group: Unspecified (0)                                                               | ✓ Venue Type: Unspecified (0)                                                  |
| Network Type: Private (0)                                                                  | ▼ Address Types: Not Available (0) ▼                                           |
| Network Auth:                                                                              | 3GPP Cell Net:                                                                 |
| Use 80211d Use 80211h BSS-Lo                                                               | ad 🗌 Neighbor Reports 🔲 BSS Transition                                         |
| Advanced/802.1x Short-Preamble                                                             | HotSpot 2.0 Disable DGAF                                                       |
| Enable 802.11u 802.11u Internet                                                            | 802.11u ASRA 802.11u ESR 802.11u UESA                                          |
|                                                                                            |                                                                                |
|                                                                                            |                                                                                |
|                                                                                            |                                                                                |
| Print Display Logs Probe Di                                                                | Isplay Scan Sync Apply OK Cancel                                               |

D. After enabling Advanced/802.1X, the VAP is automatically configured for both WPA-EAP-SUITE-B and WPA-EAP-SUITE-B-192 as shown in the back-end configuration for the VAP.

| <pre>cat /home/lanforge/wifi/hostapd_vap2.conf</pre>        |
|-------------------------------------------------------------|
|                                                             |
| <pre>wpa_key_mgmt=WPA-EAP-SUITE-B WPA-EAP-SUITE-B-192</pre> |
|                                                             |

E. Setup the STA with WPA3 security and no PSK on the standard configuration screen.

| • •                   | sta203 (c           | t523-3n-f20) Confi              | gure Settings     | _             |              |
|-----------------------|---------------------|---------------------------------|-------------------|---------------|--------------|
|                       |                     | Port Status Informa             | tion              |               |              |
| Ci                    | urrent: LINK-UP     | GRO Authorized                  |                   |               |              |
| Di                    | river Info: Port Ty | pe: WIFI-STA Parent             | :: wiphy2 wiphy2  | 2             |              |
|                       |                     | Port Configurable               | es                |               |              |
| Standard Configuratio | n Advanced Co       | onfiguration Misc (             | Configuration Co  | rruptions Cus | tom WiFi     |
| Enable                |                     | General Ir                      | nterface Settings |               | 1            |
| Set MAC               | 🗌 Down              | 🗌 Aux-Mgt                       |                   |               |              |
| 🔲 Set TX Q Len        | DHCP-IPv6           | ✓ DHCP Release                  | DHCP Vendor ID:   | None          | -            |
| Set MTU               | ☑ DHCP-IPv4         | Secondary-IPs                   | DHCP Client ID:   | None          | -            |
|                       | DNS Servers:        | BLANK                           | Peer IP:          | NA            |              |
|                       | IP Address:         | 0.0.0.0                         | Global IPv6:      | AUTO          |              |
| Services —            | IP Mask:            | 0.0.0.0                         | Link IPv6:        | AUTO          |              |
| HTTP                  | Gateway IP:         | 0.0.0.0                         | IPv6 GW:          | AUTO          |              |
| FTP                   | Alias:              |                                 | MTU:              | 1500          |              |
| RADIUS                | MAC Addr:           | 00:03:7f:ce:63:00               | TX Q Len          | 1000          |              |
| IPSEC-Client          | Rpt Timer:          | medium (8 s) 🔻                  | WiFi Bridge:      | NONE          | -            |
| 🔲 IPsec-Upstream      | IPSec GW:           | 0.0.0.0                         | IPSec Password:   |               |              |
|                       | IPSec Local ID.:    |                                 | IPSec Remote ID.: |               |              |
|                       |                     | Wif                             | Ei Settings       |               |              |
| TSO Enabled           | SSID: AB            | CDE-wpa3                        | AP: DEFA          | AULT          |              |
| UFO Enabled           | Key/Phrase:         |                                 | Mode: 802.        | llabqn-AC     | -            |
| GS0 Enabled           | Freq/Channel: 5     | 5745/149                        | Rate: OS D        | efault        | -            |
| LRO Enabled           | WPA WPA             | A2 WPA3 OSEI                    | N WEP             |               |              |
| GRO Enabled           | Disable HT4         | 0 🗌 Enable VHT160               | ) 🗌 Disable SGI   |               |              |
| 1                     |                     |                                 |                   |               |              |
|                       |                     |                                 |                   |               |              |
|                       |                     |                                 |                   |               |              |
| rint Display          | Probe [             | Display Sca <u>n</u> <u>S</u> y | nc <u>A</u> ppl   | у <u>О</u> К  | <u>C</u> anc |

F. Setup the STA with 11w PMF option Required and select the checkbox for Advanced/802.1X which allows choosing the Key Management scheme and EAP Method. Here the STA is setup to use WPA-EAP-SUITE-B with EAP-TTLS and a user identity and password that were configured with the RADIUS server setup.

|                           | sta203                              | (ct523-3n-f2                                    | 20)                 | Configure S                         | ettings                                             |                |
|---------------------------|-------------------------------------|-------------------------------------------------|---------------------|-------------------------------------|-----------------------------------------------------|----------------|
|                           | Current: LINk<br>Driver Info: Por   | Port Statu<br>C-UP GRO Auth<br>t Type: WIFI-ST/ | is Ir<br>nori:<br>A | nformation<br>zed<br>Parent: wiphy2 | 2 wiphy2                                            |                |
|                           |                                     | Port Co                                         | nfig                | gurables                            |                                                     | 1              |
| Standard Configura        | ation Advanced                      | d Configuration<br>Advanced                     | ר<br>Wil            | Misc Configur<br>Fi Settings        | ation Corruptions Cust                              | om WiFi        |
| Select 'WPA<br>and enable | 2' on the Standa<br>Advanced/802.1) | rd Configuratio                                 | on s                | screen to enat<br>of these. Enab    | ole Advanced/802.1x<br>vling 802.11u enables others | s.             |
| Key Manage                | ement: WPA-EAP-                     | SUITE-B                                         | •                   | HESSID:                             |                                                     |                |
| Pairwise Cip              | hers: DEFAULT                       |                                                 | •                   | Realm:                              |                                                     |                |
| Group Ciphe               | ers: DEFAULT                        |                                                 | -                   | Client Cert:                        |                                                     |                |
| WPA PSK:                  |                                     |                                                 |                     | IMSI:                               |                                                     |                |
| EAP Method                | ls: EAP-TTLS                        |                                                 | -                   | 4ilenage:                           |                                                     |                |
| EAP Identity              | lanforge.                           | ttls                                            |                     | Domain:                             |                                                     |                |
| EAP Anon Io               | lentity:                            |                                                 |                     | Consortium:                         |                                                     |                |
| EAP Passwo                | ord: <u>!!ttls123</u>               |                                                 |                     | Phase-1:                            |                                                     |                |
| EAP Pin:                  |                                     |                                                 |                     | Phase-2:                            |                                                     |                |
| Private Key:              |                                     |                                                 | 4                   | PK Password:                        |                                                     |                |
| CA Cert File              |                                     |                                                 | -r                  | PAC File:                           | Deguined (2)                                        |                |
|                           |                                     |                                                 | ļ                   | leee80211W:                         |                                                     |                |
| Advance                   | 60/802.1x                           | able 802.11U                                    | L                   | _ HotSpot 2.0                       | Enable PKC                                          |                |
|                           |                                     |                                                 |                     |                                     |                                                     |                |
|                           |                                     |                                                 |                     |                                     |                                                     |                |
|                           |                                     |                                                 |                     |                                     |                                                     |                |
| Print Display             | Probe                               | Display Sca                                     | n                   | <u>S</u> ync                        | Apply OK                                            | <u>C</u> ancel |

G. A capture of the association.

| File       Edit View Go Capture Analyze Statistics Telephony Wireless Tools Help         Image: Control of the statistics of telephony Wireless Tools Help         Image: Control of the statistics of telephony Wireless Tools Help         Image: Control of the statistics of telephony Wireless Tools Help         Image: Control of the statistics of telephony Wireless Tools Help         Image: Control of the statistics of telephony Wireless Tools Help         Image: Control of the statistics of telephony Wireless Tools Help         Image: Control of the statistics of telephony Wireless Tools Help         Image: Control of the statistics of telephony Wireless Tools Help         Image: Control of the statistics of telephony Wireless Tools Help         Image: Control of telephony Wireless Tools Help         Image: Control of telephony Wireless Tools Help         Image: Control of telephony Wireless Tools Help         Image: Control of telephony Wireless Tools Help         Image: Control of telephony Wireless Tools Help         Image: Control of telephony Wireless Tools Help         Image: Control of telephony Wireless Tools Help         Image: Control of telephony Wireless Tools Help         Image: Control of telephony Wireless Tools Help         Image: Control of telephony Wireless Tools Help         Image: Control of telephony Wireless Tools Help         Image: Control of telephony Wirelesstatistis         Image: Con                                                                                                    | 0    |                                                                                                    |                                                                                                    | *m                                                                                                    | ioni3a (as       | superuser) 💿 📀                                                           |          |
|----------------------------------------------------------------------------------------------------|------|----------------------------------------------------------------------------------------------------|----------------------------------------------------------------------------------------------------|----------------------------------------------------------------------------------------------------|------------------|--------------------------------------------------------------------------|----------|
| No.         No.         No. <td>File</td> <td><u>E</u>dit ⊻iew <u>G</u>o <u>C</u></td> <td>apture <u>A</u>nalyze <u>S</u>tatistics</td> <td>Telephony Wireless Too</td> <td>ols <u>H</u>elp</td> <td></td> <td></td>                                                                                                    | File | <u>E</u> dit ⊻iew <u>G</u> o <u>C</u>                                                                                                    | apture <u>A</u> nalyze <u>S</u> tatistics                                                                                                    | Telephony Wireless Too                                                                                                    | ols <u>H</u> elp |                                                                          |          |
| Wain.addr-=00.03:7fcet63:00 and wain.addr-=00.0e:8e:6c:2d:b5         Protocol         Length         Info         Expression         Expression           No.         Time         Source         Destination         Protocol         Length         Info           773         19.07758464         00100.800:60:2010:05         00100:7fcet633:00         000:11         239 Frobe Response, SH=1274, FHES, Flagss, SSID=ABCDE=xppa3           773         19.02730984         00100:7fcet633:00         00100:7fcet633:00         000:11         190 Authentication, SH=237, FHES, Flagss, SSID=ABCDE=xppa3           773         19.02730984         00100:7fcet633:00         000:027fcet633:00         000:11         193 ASSOCIATION Request, SH=1274, FHES, Flagss, SSID=ABCDE=xppa3           773         19.03138500         00100:7fcet633:00         000:037fcet633:00         000:07fcet633:00         000:07fcet633:00                                                                                                    |      |                                                                                                    | । 🔝 🖹 🎑 🗢                                                                                                    | ٠ 🖻 کې 🖻                                                                                                    | •                | Q, Q, II                                                                 |          |
| No.         Time         Source         Destination         Protocol         Length         Info           775         15:07268444         00001976502015         00001971602015         0001971602010         0001971602010         0001971602010         0001971602010         0001971602010         0001971602010         0001971602010         0001971602010         0001971602010         0001971602010         0001971602010         0001971602010         0001971602010         0001971602010         0001971602010         0001971602010         0001971602010         0001971602010         0001971602010         0001971602010         0001971602010         0001971602010         0001971602010         00019717602010         00019717602010         00019717602010         00019717602010         00019717602010         00019717602010         00019717602010         00019717602010         00019717602010         00019717602010         00019717602010         00019717602000         00019717602000         00019717602000         00019717602000         00019717602000         00019717602000         00019717602000         00019717602000         00019717602000         00019717602000         00019717602000         00019717602000         00019717602000         00019717602000         00019717602000         0001971602000         0001971602000         0001971602000         00019716020000         00019716020000         00019716020000000000                                                                                                    | W    | /lan.addr==00:03:7f:                                                                                                    | ce:63:00 and wlan.addr==00                                                                                                    | 0:0e:8e:6c:2d:b5                                                                                                    |                  | Expression                                                               | +        |
| 763 19.677894844       00.00137fice:63:00       000137fice:63:00       000137fice:63:00       <                                                                                                    | No.  | Time                                                                                                    | Source                                                                                                    | Destination                                                                                                    | Protocol         | Length Info                                                              | -        |
| <pre>775 19.92792788 06:03:7f:ce:03:00 00:00:02:6c:22:05 802.11 00 Authentication, SH=275, FHe9, Flags=<br/>776 19.93139509 00:03:7f:ce:03:00 00:00:02:6c:22:05 802.11 207 Association Request, SH=285, FHe9, Flags=<br/>778 19.93251364 00:00:02:6c:22:05 00:03:7f:ce:03:00 EAP 10 Request, Identity<br/>778 19.93139509 00:03:7f:ce:03:00 00:00:02:05:22:05 EAP 115 Response, Johnty<br/>778 19.934869120 00:03:7f:ce:03:00 00:00:02:05:22:05 EAP 115 Response, Johnty<br/>778 19.9313903 00:00:00:00:07:00:02:05:22:05 EAP 115 Response, Johnty<br/>779 19.934869120 00:00:00:07:00:00:00:00:00:00:00:00:00:0</pre>                                                                                                    |      | 763 19.677894644                                                                                                    | 00:0e:8e:6c:2d:b5                                                                                                    | 00:03:7f:ce:63:00                                                                                                    | 802.11           | 239 Probe Response, SN=1274, FN=0, Flags=, BI=240, SSID=ABCDE-wpa3       |          |
| 777 19.923834327       00.00377(cet83:00       00.00377(cet83:00       00                                                                                                    |      | 775 19.927290798                                                                                                    |                                                                                                    | 00:0e:8e:6c:2d:b5                                                                                                    |                  | 90 Authentication, SN=257, FN=0, Flags=                                  |          |
| 779 10.93139500 00100771:0010310       0010001807:00103171:0010310       00100110       207 Association Reguest, SH=256, FH=0, Flags=, SSID=ABCDE-upa3         781 10.93251364 001001001801801:001001       001001101100       EAP       103 Reguest, Identity         783 10.93251364 001001001801:001001       001001101000       EAP       103 Reguest, Identity         781 10.93251364 0010010010010010000       0010011010000       EAP       103 Reguest, Identity         771 10.93051364 0010010010010000000000000000000000000                                                                                                    |      | 777 19.928384327                                                                                                    |                                                                                                    |                                                                                                    |                  | 90 Authentication, SN=1276, FN=0, Flags=                                 |          |
| 781 15.83253864 00:00:80:66:62:20:D5 00:03:77:02:63:00 00:21       139 Association Response, Identity         781 15.83258013 00:00:87:10:06:20:D5 00:03:77:02:63:00 00:00:82:60:20:D5 EAP 116 Response, Identity       103 Request, Identity         785 15.83480913 00:00:87:10:06:30:00 00:00:82:60:20:D5 EAP 116 Response, Identity       103 Request, IIS EAP (EAP-TLS)         785 15.83480913 00:00:87:10:06:30:00 00:00:82:60:20:D5 EAP 104 Response, Legacy Hak (Response only)       1131 Association Response, Legacy Hak (Response only)         731 15.83784035 00:00:87:10:06:30:00 00:00:82:60:20:D5 TLSN1.2 344 Client Hello       104 Request, Iunneld TLS EAP (EAP-TLS)         733 15.83877522 00:00:87:10:06:30:00 00:00:82:60:20:D5 TLSN1.2 344 Client Hello       104 Request, Iunneld TLS EAP (EAP-TLS)         731 15.4317522 00:00:87:10:06:30:00 00:00:82:60:20:D5 TLSN1.2 344 Client Hello       104 Request, Iunneld TLS EAP (EAP-TLS)         731 15.44174798 00:00:80:71:00:83:00 00:00:82:60:20:D5 TLSN1.2 344 Client Hello       104 Request, Iunneld TLS EAP (EAP-TLS)         731 15.44174798 00:00:80:60:20:D5 00:00:77:00:00:10 TLSN1.2 344 Client Hello       105 Request Hello, OFTTIC:00:00 DEAP         731 15.44174798 00:00:80:60:00:07:71:00:83:00 TLSN1.2 10:00:07:00:00:00 DEAP       104 Request LSN (Response, Tunneld TLS EAP (EAP-TLS)         731 15.4417479 00:00:80:60:20:05 TLSN1.2 10:00:07:00:00:00:00:00:00:00:00:00:00:00                                                                                                    | Г.   | 779 19.931395509                                                                                                    | 00:03:7f:ce:63:00                                                                                                    | 00:0e:8e:6c:2d:b5                                                                                                    | 802.11           | 207 Association Request, SN=258, FN=0, Flags=, SSID=ABCDE-wpa3           |          |
| 783 10.833260310       00.00.826:6c:22:055       00.00.827:7c:e:83:00       EAP       108 Request, Identity         785 10.838368030       00:00:82:6c:22:055       00.00:82:6c:22:055       EAP       104 Request, TLS EAP (EAP-TLS)         785 10.838567226       00:00:82:6c:22:055       00:00:82:6c:22:055       EAP       104 Request, Tunneld TLS EAP (EAP-TLS)         783 10.838775226       00:00:82:6c:22:055       00:00:82:6c:22:055       TLSV1.2       150 Request, Tunneld TLS EAP (EAP-TLS)         785 10.842174798       00:00:82:6c:22:055       00:00:82:6c:22:055       TLSV1.2       150 Request, Tunneld TLS EAP (EAP-TLS)         795 10.842174798       00:00:82:6c:22:055       00:00:82:6c:22:055       TLSV1.2       150 Request, Tunneld TLS EAP (EAP-TLS)         795 10.842174798       00:00:82:6c:22:055       00:00:82:6c:22:055       TLSV1.2       150 Request, Tunneld TLS EAP (EAP-TLS)         795 10.842174798       00:00:82:6c:22:055       00:00:82:6c:22:055       TLSV1.2       150 Request, Tunneld TLS EAP (EAP-TLS)         795 10.842174798       00:00:82:6c:22:055       00:00:82:6c:22:055       TLSV1.2       150 Request, Tunneld TLS EAP (EAP-TLS)         795 10.842174798       00:00:82:6c:22:055       TLSV1.2       150 Request, Tunneld TLS EAP (EAP-TLS)         795 10.842574992       00:00:81:6c:62:20:05       TLSV1.2       150 Application Data </td <td></td> <td>781 19.932513664</td> <td>00:0e:8e:6c:2d:b5</td> <td>00:03:7f:ce:63:00</td> <td>802.11</td> <td>193 Association Response, SN=1277, FN=0, Flags=</td> <td></td>                                                                                                    |      | 781 19.932513664                                                                                                    | 00:0e:8e:6c:2d:b5                                                                                                    | 00:03:7f:ce:63:00                                                                                                    | 802.11           | 193 Association Response, SN=1277, FN=0, Flags=                          |          |
| 765 19.934893130       00:00:80:60:20:210:5       00:00:71:c0:63:00       00:00:80:60:20:210:5       EAP       116 Response, Identity         767 10.933316030       00:00:80:60:220:125       00:00:71:c0:83:00       00:00:80:60:220:155       EAP       104 Response, Legacy Hak (Response only)         793 19.936746362       00:00:80:60:220:155       00:00:71:c0:83:00       00:00:80:60:220:155       EAP       104 Response, Tunneled TLS EAP (EAP-TTLS)         793 19.94217780       00:00:80:60:220:155       TLSN1.2       1348 Client Hello       79         799 19.942176785       00:00:80:60:220:155       TLSN1.2       103 Server Hello Cont       79         799 19.942176875       00:00:80:60:220:155       TLSN1.2       103 Server Hello Cont       79         799 19.942176875       00:00:80:60:220:155       TLSN1.2       103 Server Hello Cont       70         799 19.942475875       00:00:80:60:220:155       TLSN1.2       103 Server Hello Cont       70         800 19.95179190       00:00:80:60:220:155       TLSN1.2       106 Application Data       70         807 19.95382125       00:00:80:60:220:155       TLSN1.2       105 Application Data       70         807 19.956927808       00:00:80:60:220:155       TLSN1.2       105 Application Data       70       20:00:07:7:c0:63:00       70:00:00:80:60:220:155 <td></td> <td>783 19.933260310</td> <td>00:0e:8e:6c:2d:b5</td> <td>00:03:7f:ce:63:00</td> <td>EAP</td> <td>103 Request, Identity</td> <td></td>                                                                                                    |      | 783 19.933260310                                                                                                    | 00:0e:8e:6c:2d:b5                                                                                                    | 00:03:7f:ce:63:00                                                                                                    | EAP              | 103 Request, Identity                                                    |          |
| 787 19.353136903 00:08:08:06:20:05       00:08:28:06:22:05       00:08:28:06:22:05       EAP       104 Request, TLS EAP (EAP-TLS)         793 19.33567252 00:08:17:06:33:00       00:08:28:06:22:05       00:08:28:06:22:05       EAP       104 Request, Tunneld TLS EAP (EAP-TLS)         793 19.33677522 00:08:17:06:33:00       00:08:28:06:22:05       00:08:28:06:22:05       TLSV1.2       150:Server Hello, Certificate, Server Hello Done         795 19.442174798 00:08:07:06:30:00       00:08:28:06:22:05       00:08:17:06:33:00       TLSV1.2       150:Server Hello, Certificate, Server Hello Done         795 19.442174798 00:08:07:06:30:00       00:08:28:06:22:05       TLSV1.2       150:Server Hello, Certificate, Server Hello Done         795 19.442174798 00:08:07:06:30:00       00:08:28:06:22:05       TLSV1.2       150:Server Hello, Certificate, Server Hello Done         795 19.442174798 00:08:07:06:30:00       00:08:28:06:22:05       TLSV1.2       150:Server Hello, Certificate, Server Hello Done         601 19.44785432 00:08:07:07:06:30:00       TLSV1.2       150:Server Hello, Certificate, Server Hello Done         803 19.55232420 00:08:07:07:06:30:00       00:08:28:07:20:00       TLSV1.2       150:Application Data         805 19.5525452 00:03:77:06:30:00       00:03:77:06:30:00       TLSV1.2       165:Application Data         813 19.55505155 00:00:03:77:06:30:00       00:03:77:06:30:00       EAPOL       21: Key (Mes                                                                                                    |      | 785 19.934869130                                                                                                    | 00:03:7f:ce:63:00                                                                                                    | 00:0e:8e:6c:2d:b5                                                                                                    | EAP              | 116 Response, Identity                                                   |          |
| 798 19.35878225       00:02171/CE103:00       00:0021871/CE103:00       EAP       104 Response, Lunneld TK (Response OILY)         793 19.33878352       00:02171/CE103:00       00:00171/CE103:00       TLSV1.2       343 Client Hello         793 19.338775226       00:02171/CE103:00       00:00171/CE103:00       TLSV1.2       343 Client Hello         793 19.42174786       00:00171/CE103:00       00:00171/CE103:00       TLSV1.2       104 Response, Tunneld TLS EAP (EAP-TTLS)         799 19.44504722       00:00171/CE103:00       00:00171/CE103:00       TLSV1.2       103 Server Hello Cortificate, Server Hello Done         801 19.44504022       00:00171/CE103:00       00:00171/CE103:00       TLSV1.2       103 Server Hello, Certificate, Server Hello Done         801 19.4504022       00:00171/CE103:00       00:00171/CE103:00       TLSV1.2       103 Server Hello, Certificate, Server Hello Done         801 19.4504022       00:00171/CE103:00       00:00171/CE103:00       TLSV1.2       163 Application Data         807 19.4504022       00:00171/CE103:00       00:00171/CE103:00       TLSV1.2       165 Application Data         807 19.4550428       00:00171/CE103:00       00:00171/CE103:00       EAP       105 Success         813 19.4550429       00:00171/CE103:00       CE101       21 Key (Message 1 of 4)         815 19.45607252405                                                                                                    |      | 787 19.936316903                                                                                                    | 00:0e:8e:6c:2d:b5                                                                                                    | 00:03:7f:ce:63:00                                                                                                    | EAP              | 104 Request, TLS EAP (EAP-TLS)                                           |          |
| 731 10.357483652       00:00:20:20:20:20:20:20:00       00:00:20:20:20:20:20:00         735 13.3577522       00:00:20:20:20:20:20:20:00       TLSN.2       100 Redues:         735 13.34217478       00:00:20:20:20:20:20:00       TLSN.2       150 Server Hello, Certificate, Server Hello Done         735 13.34217478       00:00:20:20:20:20:20:00       TLSN.2       150 Server Hello, Certificate, Server Hello Done         735 13.34217478       00:00:20:20:20:20:20:00       TLSN.2       150 Server Hello, Certificate, Server Hello Done         735 13.34217478       00:00:20:20:20:20:20:00       TLSN.2       150 Server Hello, Certificate, Server Hello Done         735 13.34217478       00:00:20:20:20:20:20:00       TLSN.2       150 Server Hello, Certificate, Server Hello Done         601 13.5425120       00:00:20:20:20:20:20:00       TLSN.2       150 Server Hello, Certificate, Server Hello, Done         805 13.55:352421       00:00:20:20:20:20:20:00       TLSN.2       150 Application Data         805 13.55:352420       00:00:20:20:20:20:00       TLSN.2       156 Application Data         805 13.55:251210       00:00:20:20:20:20:00       TLSN.2       156 Application Data         813 13.555251320       00:00:27:00:20:20:20:00       10:30:20:27:00       20:00:27:00:20:20:20:20:20:20:20:20:20:20:20:20:                                                                                                    |      | 789 19.936678226                                                                                                    | 00:03:7f:Ce:63:00                                                                                                    | 00:0e:8e:6C:2d:05                                                                                                    | EAP              | 104 Response, Legacy Nak (Response Only)                                 |          |
| 735       135       335       0110       115       115       335       01111       115       115       115       115       115       115       115       115       115       115       115       115       115       115       115       115       115       115       115       115       115       115       115       115       115       115       115       115       115       115       115       115       115       115       115       115       115       115       115       115       115       115       115       115       115       115       115       115       115       115       115       115       115       115       115       115       115       115       115       115       115       115       115       115       115       115       115       115       115       115       115       115       115       115       115       115       115       115       115       115       115       115       115       115       115       115       115       115       115       115       115       115       115       115       115       115       115       115 <t< td=""><td></td><td>791 19.937948362</td><td>00:00:80:60:20:05</td><td>00:03:7T:Ce:63:00</td><td>EAP</td><td>104 Request, lunneled ILS EAP (EAP-TILS)</td><td></td></t<>                                                                                                    |      | 791 19.937948362                                                                                                    | 00:00:80:60:20:05                                                                                                    | 00:03:7T:Ce:63:00                                                                                                    | EAP              | 104 Request, lunneled ILS EAP (EAP-TILS)                                 |          |
| 739 10.942/17476       00.002000       00.002000       00.0020000       110.00000         739 10.942/17476       00.0020000       00.0020000       110.00000       150.00000         739 10.942/17476       00.0020000       00.0020000       110.00000       150.00000       110.00000         739 10.942/17476       00.00200000       00.00200000       110.00000       100.000000       100.000000       100.000000       100.000000       100.000000       100.000000       100.000000       100.000000       100.000000       100.000000       100.000000       100.0000000       100.0000000       100.0000000000       100.0000000000000000000000000000000000                                                                                                    |      | 793 19.930775229                                                                                                    | 00.03.71.Ce.63.00                                                                                                    | 00.02.71.00.20.05                                                                                                    | TLSV1.2          | 348 Cirent neilo                                                         |          |
| 739       13       54540422       000000000000000000000000000000000000                                                                                                    |      | 795 19.942174790                                                                                                    | 00.00.00.00.00.00                                                                                                    | 00.03.71.Ce.03.00                                                                                                    | FAP              | 1301 Server nello, certificate, server nello bone                        |          |
| 000       000       000       000       000       000       000       000       000       000       000       000       000       000       000       000       000       000       000       000       000       000       000       000       000       000       000       000       000       000       000       000       000       000       000       000       000       000       000       000       000       000       000       000       000       000       000       000       000       000       000       000       000       000       000       000       000       000       000       000       000       000       000       000       000       000       000       000       000       000       000       000       000       000       000       000       000       000       000       000       000       000       000       000       000       000       000       000       000       000       000       000       000       000       000       000       000       000       000       000       000       000       000       000       000       000       0                                                                                                    |      | 799 19 945040229                                                                                                    | 00:00:71:00:00                                                                                                    | 00:02:7f:co:62:00                                                                                                    | TIEV1 2          | 104 Kesponse, Tunneleu Tas EAT (EAT-TIS)                                 | <b>.</b> |
| 00110       01010       01000       010000       010000       0100000       0100000       01000000       010000000       0100000000       01000000000       0100000000000000       0100000000000000000000000000000000000                                                                                                    |      | 801 10 047805435                                                                                                    | 00:00:00:00:00:00                                                                                                    | 80:00:03:77:00:03:00                                                                                                    | TISV1.2          | A22 Client Key Evchange Change Clienter Sher Encryntad Handshake Message |          |
| 00010       000000000000000000000000000000000000                                                                                                    |      | 803 19 951791992                                                                                                    | 00:00:00:00:00:00                                                                                                    | 80:03:7f:ce:63:00                                                                                                    | TISV1 2          | 155 Change Cipher Sher Encrysted Handshake Message                       |          |
| 807 19 95382372       00-00:95:62:62:62:05       00:02:77:62:63:00       TLSV1.2       165 Application Data         808 19 95372372       00-00:95:62:62:20:155       00:02:77:62:63:00       EAP       102 Success         811 19.955718400       00:02:62:62:20:155       00:03:77:62:63:00       EAP       102 Success         813 19.955827380       00:02:62:62:20:155       00:03:77:62:63:00       EAPOL       215 Key (Message 1 of 4)         815 19.95927380       00:03:77:62:63:00       00:00:26:62:62:01:15       EAPOL       215 Key (Message 2 of 4)         817 19.958275229       00:00:07:62:62:02:155       00:00:27:76:62:30:00       EAPOL       28 Key (Message 2 of 4)         817 19.958752292       00:00:07:62:62:02:155       00:00:27:76:62:00:05       EAPOL       28 Key (Message 2 of 4)         817 19.958752292       00:00:27:76:62:02:155       EAPOL       28 Key (Message 2 of 4)         817 19.958752292       00:00:27:76:62:02:155       EAPOL       28 Key (Message 2 of 4)         817 19.958752292       00:00:27:76:62:02:155       EAPOL       28 Key (Message 2 of 4)         817 19:00:00:01:1       Tag length:28       73 length:16:00:01:16:00:01:16:00:01:16:00:01:16:00:01:16:00:01:16:00:01:16:00:01:16:00:01:16:00:01:16:00:01:16:00:01:16:00:01:16:00:01:16:00:01:16:00:01:16:00:01:16:00:01:16:00:01:16:00:01:01:01:01:01:01:01:00:01:01:00:01:16:00:01:01:00:01:10:00:01:10:00:01:10:00:0                                                                                                    |      | 805 19 952392491                                                                                                    | 00:03:7f:ce:63:00                                                                                                    | 00:0e:8e:6c:2d:b5                                                                                                    | TISV1 2          | 161 Annication Data                                                      |          |
| 800 19.55253420       00.00:7ff.cc:63:00       00:00:7ff.cc:63:00       EAP       105 Supplication Data         811 19.55561256       00.00:7ff.cc:63:00       00:00:7ff.cc:63:00       EAP       105 Supplication Data         815 19.555627360       00:00:7ff.cc:63:00       00:00:7ff.cc:63:00       EAPL       215 Key (Messape 2 of 4)         815 19.55675280       00:00:7ff.cc:63:00       00:00:7ff.cc:63:00       00:00:7ff.cc:63:00       EAPDL       221 Key (Messape 2 of 4)         815 19.558752020       00:00:7ff.cc:63:00       00:00:80:60:2d:05       EAPDL       221 Key (Messape 3 of 4)         91 19.558752020       00:00:7ff.cc:63:00       00:00:80:60:2d:05       EAPDL       231 Key (Messape 3 of 4)         91 7 30: SUpported Rates 6, 9, 12, 18, 24, 36, 48, 54, [Mbit/sec]       133 Key (Message 4 of 4)       133 Key (Message 4 of 4)         • Tag: SNI Information       Tag length: 26       RSN Version: 1       Farmagement (AKH) Suite Count: 1         • Pairvise Cipher Suite Count: 1       Pairvise Cipher Suite Count: 1       Pairvise Cipher Suite 10:0:0f:ac AES (CCM)         • Auth Key Manageent (AKH) Suite: 00:0f:ac WPA (SHA256-SuiteB)       Auth Key Manageent (AKH) Suite: 00:0f:ac WPA (SHA256-SuiteB)         • Auth Key Manageent (AKH) Uppe: WFA (SHA256-SuiteB)       Auth Key Manageent (AKH) Uppe: WFA (SHA256-SuiteB)         • Auth Key Manageent (AKH) Uppe: WFA (SHA256-SuiteB) (11)                                                                                                    |      | 807 19,953832132                                                                                                    | 00:0e:8e:6c:2d:b5                                                                                                    | 00:03:7f:ce:63:00                                                                                                    | TISV1.2          | 165 Application Data                                                     |          |
| <pre>stills.strike.strike.stri</pre> |      | 809 19,954261428                                                                                                    | 00:03:7f:ce:63:00                                                                                                    | 00:0e:8e:6c:2d:b5                                                                                                    | TLSv1.2          | 165 Application Data                                                     |          |
| <pre>Bill 19.958651256 00-00:Field:2015 00:0377f:ce:83:00 EAPOL 215 Key (Messape 1 of 4) Bill 19.958254854 00-00:Field:2015 00:06:Field:2015 EAPOL 221 Key (Messape 2 of 4) Bill 19.95825292 00-00:Field:2015 00:06:Field:2015 EAPOL 281 Key (Messape 3 of 4) Bill 19.95825292 00-00:Field:2015 00:06:Field:2015 EAPOL 281 Key (Messape 4 of 4) Flag: SSID parameter set: ABCCE-upa3 Flag: SSID parameter set: ABCCE-upa3 Flag: SSID parameter set: ABCCE-upa3 Flag: SSID parameter set: ABCCE-upa3 Flag: SSID parameter set: ABCCE-upa3 Flag: SSID parameter set: ABCCE-upa3 Flag: SSID parameter set: ABCCE-upa3 Flag: SSID parameter set: ABCCE-upa3 Flag: SSID parameter set: ABCCE-upa3 Flag: SSID parameter set: ABCCE-upa3 Flag: SSID parameter set: ABCCE-upa3 Flag: SSID parameter set: ABCCE-upa3 Flag: SSID parameter set: SSID flog: SSID set: SSID flog: SSID set: SSID flog: SSID set: SSID flog: SSID set: SSID flog: SSID set: SSID flog: SSID set: SSID flog: SSID set: SSID flog: SSID set: SSID flog: SSID set: SSID flog: SSID set: SSID flog: SSID set: SSID set:</pre> |      | 811 19,955718490                                                                                                    | 00:0e:8e:6c:2d:b5                                                                                                    | 00:03:7f:ce:63:00                                                                                                    | EAP              | 102 Success                                                              |          |
| Bi1 19.95827898       00:00:7f(cc:63:00       00:00:8c:6c:2d:b5       EAPOL       221 Keý (Message 2 of 4)         Bi1 19.958752292       00:00:7f(cc:63:00       00:00:7f(cc:63:00       EAPOL       221 Keý (Message 3 of 4)         Bi1 19.958752292       00:00:7f(cc:63:00       00:00:7f(cc:63:00       EAPOL       231 Keý (Message 3 of 4)         Bi1 19.958752292       00:00:7f(cc:63:00       00:00:8e:8c:2d:b5       EAPOL       193 Keý (Message 3 of 4)         Bi Tag: SUpportale Rates 6, 9, 12, 18, 24, 36, 48, 54, [Mbit/sec]       -       -       Tag: RNU Information         Tag: RNU Information       -       -       -       -       -         Tag: Number: RSN Information (48)       -       -       -       -       -         Tag Number: RSN Information (48)       -       -       -       -       -       -       -       -       -       -       -       -       -       -       -       -       -       -       -       -       -       -       -       -       -       -       -       -       -       -       -       -       -       -       -       -       -       -       -       -       -       -       -       -       -       -       -                                                                                                    |      | 813 19,956051256                                                                                                    | 00:0e:8e:6c:2d:b5                                                                                                    | 00:03:7f:ce:63:00                                                                                                    | EAPOL            | 215 Key (Message 1 of 4)                                                 |          |
| 817 19.958252854       00:00:18:6c:2d:b5       00:00:17:1:c:63:00       EAPOL       281 Key (Message 3 of 4)         819 19.95875229       00:00:18:6c:2d:b5       EAPOL       103 Key (Message 4 of 4)         > Tag: SSID parameter set: ABCDE-wpa3       103 Key (Message 4 of 4)       103 Key (Message 4 of 4)         > Tag: SNI Information       Tag length: 26       RSN Version: 1       Fague 10:00:07:07:07:07:07:07:07:07:07:07:07:07                                                                                                    |      | 815 19.956927898                                                                                                    | 00:03:7f:ce:63:00                                                                                                    | 00:0e:8e:6c:2d:b5                                                                                                    | EAPOL            | 221 Key (Message 2 of 4)                                                 | - 1      |
| 819       19.958752292       00.03:7fice:83:00       00:00:80:80:22:1b)       EAPOL       193 Key (Message 4 of 4) <ul> <li>Tag: SSID parameter set: ABCDE-wpa3</li> <li>Tag: Supported Rates 6, 9, 12, 18, 24, 36, 48, 54, [Mbit/sec]</li> <li>Tag: RSN Information</li> <li>Tag length: 26</li> <li>RSN Version: 1</li> <li>Group Cipher Suite: 00:0f:ac AES (CCM)</li> <li>Pairwise Cipher Suite List 00:0f:ac AES (CCM)</li> <li>Auth Key Management (AKM) Suite: 00:0f:ac WFA (SHA256-SuiteB)</li> <li>Auth Key Management (AKM) Suite: 00:0f:ac WFA (SHA256-SuiteB)</li> <li>Auth Key Management (AKM) type: WFA (SHA256-SuiteB)</li> <li>Auth Key Management (AKM) type: WFA (SHA256-</li></ul>                                                                                                    |      | 817 19.958254854                                                                                                    | 00:0e:8e:6c:2d:b5                                                                                                    | 00:03:7f:ce:63:00                                                                                                    | EAPOL            | 281 Key (Message 3 of 4)                                                 |          |
| <ul> <li>Tag: SSID parameter set: ABCDE-wpa3</li> <li>Tag: SSUpported Rates 6, 9, 12, 18, 24, 36, 48, 54, [Mbit/sec]</li> <li>Tag: RSNI Information         Tag Humber: RSNI Information (48)         Tag length: 26         RSN Version: 1         Jeroput Cipher Suite : 00:0f:ac AES (CCH)         Pairvise Cipher Suite is 00:0f:ac AES (CCH)         Auth Key Management (AKM) Suite Count: 1         Value Cipher Suite Is 00:0f:ac WFA (SHA256-SuiteB)         v Auth Key Management (AKM) Suite: 00:0f:ac WFA (SHA256-SuiteB)         Auth Key Management (AKM) Suite: 00:0f:ac WFA (SHA256-SuiteB)         Auth Key Management (AKM) Suite: 00:0f:ac WFA (SHA256-SuiteB)         Auth Key Management (AKM) Suite: 00:0f:ac WFA (SHA256-SuiteB)         Auth Key Management (AKM) Suite: 00:0f:ac         Auth Key Management (AKM) Suite: 00:0f:ac</li></ul>                |      | 819 19.958752292                                                                                                    |                                                                                                    |                                                                                                    | EAPOL            | 193 Key (Message 4 of 4)                                                 | -        |
| PHKID Count: 0<br>PHKID LIST                                                                                                    |      | <ul> <li>Tag: SSID para</li> <li>Tag: SSID para</li> <li>Tag: RSN Inform</li> <li>Tag: RSN Inform</li> <li>Tag length:<br/>RSN version</li> <li>Group ciphen<br/>Pairwise Cip</li> <li>Pairwise Cip</li> <li>Pairwise Cip</li> <li>Auth Key Mar</li> <li>Auth Key Mar</li>     &lt;</ul> | meter set: ABCDE-wpa3<br>Rates 6, 9, 12, 18, 24, 3<br>mation<br>RSW Information (48)<br>26<br>: 1<br>r suite: 00:0f:ac AES (CCM)<br>oher suite count: 1<br>oher suite count: 1<br>oher suite count: 1<br>agement (AKM) Suite: 0<br>ey Management (AKM) OUI:<br>ey Management (AKM) OUI:<br>ey Management (AKM) OUI:<br>ey Management (AKM) USE:<br>1 (16) (16) (16) (17) (17) (17) (17) (17) (17) (17) (17 | H6, 48, 54, [Mbit/sec]<br>)<br>ES (CCM)<br>: 1<br>ac WPA (SHA256-SuiteB)<br>0:0f:ac WPA (SHA256-Suite<br>0:0f:ac WPA (SHA256-SuiteB) (11) | 8)               |                                                                          |          |

## 3. WPA3 OWE - Opportunistic Wireless Encryption.

A. Setup the VAP with WPA3 security and a PSK on the standard configuration, then select option 11w PMF option Required on the advanced configuration, then admin up the VAP.

|                        |                      | Port Status Informa | tion              |                 | 1    |                                          | Port                                                 | Status Information                       |                                           |     |
|------------------------|----------------------|---------------------|-------------------|-----------------|------|------------------------------------------|------------------------------------------------------|------------------------------------------|-------------------------------------------|-----|
|                        | Current: LINK-UF     | GRO NONE            |                   |                 |      |                                          | Current: LINK-UP GR0                                 | NONE                                     |                                           |     |
| 1                      | Driver Info: Port Ty | pe: WIFI-AP Parent: | wiphy1 wiphy1     |                 |      |                                          | Driver Info: Port Type: W                            | IFI-AP Parent: wiphy                     | y1 wiphy1                                 |     |
|                        |                      | Port Configurable   | s                 |                 |      |                                          | Po                                                   | rt Configurables                         |                                           |     |
| Standard Configuration | Advanced Con         | figuration Misc Co  | onfiguration Cust | tom WiFi        |      | Standard Configuratio                    | on Advanced Configura                                | tion Misc Configu                        | ration Custom WiFi                        |     |
| Enable                 |                      | General Ir          | nterface Settings |                 | II F |                                          | Adva                                                 | nced WiFi Settings                       |                                           | ſ   |
| Set MAC                | Down                 | Aux-Mgt             | -                 |                 |      |                                          |                                                      |                                          |                                           |     |
| Set TX Q Len           | DHCP-IPv6            | DHCP Release        | DHCP Vendor ID:   | None            |      | Select 'WPA2' on th<br>and enable Advanc | e Standard Configuration<br>ed/802.1x to enable most | screen to enable A<br>of these. Enabling | dvanced/802.1x<br>802.11u enables others. |     |
| Set MTU                |                      | Secondany/Ps        | DHCP Client ID:   | None            |      | Pairwise Ciphers:                        | DEFAULT                                              | Group Ciphers:                           | DEFAULT                                   |     |
| Set Offload            | DNS Servers:         | BLANK               | Peer IP-          | NA              |      | lanore Probes:                           | zero (0%)                                            | HESSID:                                  | 00:00:00:00:00                            |     |
| Set PROMISC            | IP Address:          | 20.100.1.1          | Global IPv6:      | AUTO            |      | Ignore Auth-Assoc-                       | zero (0%)                                            | ▼ Realm                                  |                                           |     |
|                        | IP Mask:             | 255.255.255.0       | Link IPv6:        | AUTO            |      | Ignoro Accos                             | 70.00 (0%)                                           | - IMCL                                   |                                           | - ! |
|                        | Gateway IP:          | 0.0.0.0             | IPv6 GW:          | AUTO            |      | ignore Assoc.                            | 2610 (06)                                            | • 10151                                  |                                           |     |
| Services               | Alias:               |                     | MTU:              | 1500            |      | Ignore Re-Assoc:                         | zero (U%)                                            | Milenage:                                |                                           | _ ! |
|                        | MAC Addr:            | 00:0e:8e:6c:2d:b5   | TX Q Len          | 1000            |      | Corrupt GTK:                             | zero (0%)                                            | Domain:                                  |                                           |     |
| IPSEC Client           | Rpt Timer:           | medium (8 s) 🔻      | WiFi Bridge:      | NONE            |      | HS20 Capabilities                        |                                                      | Consortium:                              |                                           |     |
| IPsec-Unstream         | IPSec GW:            | 0.0.0.0             | IPSec Password:   |                 |      | HS20 Oper Class                          |                                                      | RADIUS IP                                |                                           |     |
|                        | IPSec Local ID.:     |                     | IPSec Remote ID.  |                 |      | HS20 WAN Metrics                         |                                                      | RADIUS Port                              |                                           |     |
|                        |                      | Wi                  | Fi Settings       |                 |      | leee80211w:                              | Required (2)                                         | RADIUS Secret                            | lantorge                                  |     |
|                        | SSID: ABC            | D-OWE               | AP: DE            | FAULT           |      | Venue Group:                             | Unspecified (0)                                      | <ul> <li>Venue Type:</li> </ul>          | Unspecified (0)                           | -   |
| PROMISC                | Key/Phrase: hell     | 0123                | 4ode: (80         | 02.11abqn-AC) 💌 |      | Network Type:                            | Private (0)                                          | Address Types:                           | Not Available (0)                         | -   |
| TSO Enabled            | Freq/Channel: 57     | 45/149              | Rate: OS          | Default 💌       |      | Network Auth:                            |                                                      | 3GPP Cell Net:                           |                                           |     |
| UFO Enabled            | DTIM-Period: 2       |                     | Max-STA: 20       | 07              |      | 🗌 Use 80211d 🛛                           | Use 80211h 🛛 🔲 BSS-L                                 | oad 🛛 🗌 Neighbor R                       | eports 🔄 BSS Transition                   |     |
| GS0 Enabled            | Beacon: 240          |                     |                   |                 |      | Advanced/802.1                           | x 🔲 Short-Preamble                                   | HotSpot 2.0                              | Disable DGAF                              |     |
| LRO Enabled            | WPA WPA2             | WPA3 OSEN           | WEP               | Verbose Debug   |      | Enable 802.11u                           | 0 802.11u Internet                                   | 802.11u ASRA                             | 802.11u ESR 802.11u UESA                  |     |
| GRO Enabled            | Disable HT40         | Disable HT80        | Enable VHT160     | Disable SGI     |      |                                          |                                                      |                                          |                                           |     |
|                        |                      |                     |                   |                 |      |                                          |                                                      |                                          |                                           |     |

B. Copy the back-end config file for the VAP to a new filename and edit the wpa\_key\_mgmt from SAE to OWE. cd /home/lanforge/wifi

cp hostapd\_vap2.conf vap2-owe.conf
vi vap2-owe.conf

wpa\_key\_mgmt=OWE

C. Modify the VAP and select Custom WPA Cfg on the Misc Configuration screen then type in the location of the new VAP config file.

|       |                                                       | vap2 (ct521-1ac-f20                       | ) C  | onfigure Sett           | ings          |            |                |  |  |
|-------|-------------------------------------------------------|-------------------------------------------|------|-------------------------|---------------|------------|----------------|--|--|
|       | Port Status Information                               |                                           |      |                         |               |            |                |  |  |
|       | Current: LINK-UP GRO NONE                             |                                           |      |                         |               |            |                |  |  |
|       | Driver Info: Port Type: WIFI-AP Parent: wiphy1 wiphy1 |                                           |      |                         |               |            |                |  |  |
|       | Port Configurables                                    |                                           |      |                         |               |            |                |  |  |
|       | Standard Configuration Ad                             | vanced Configuration                      | Mi   | sc Configuratio         | n Custom WiFi |            |                |  |  |
|       |                                                       | More WiF                                  | i Se | ttings                  |               |            |                |  |  |
|       |                                                       |                                           |      |                         |               |            |                |  |  |
|       |                                                       |                                           |      |                         |               |            |                |  |  |
|       |                                                       |                                           |      |                         |               |            |                |  |  |
|       | Enable TX0                                            | SGI                                       |      |                         |               |            |                |  |  |
|       | TX-power:                                             | Default (255)                             | -    | Tries:                  | Single Tx (1) | -          |                |  |  |
|       | Preamble:                                             | OFDM (a/g) (0)                            | -    | MCS:                    | 0 (0)         | -          |                |  |  |
|       | NSS:                                                  | NSS 1 (0)                                 | -    | Bandwidth:              | 20 Mhz (0)    | -          |                |  |  |
|       | OCSP:                                                 | Disabled (0)                              | -    |                         |               |            |                |  |  |
|       | Freq-2.4:                                             | 0xfffffff                                 |      | Freq-5:                 | 0xfffffff     |            |                |  |  |
|       | X-Coordinate:                                         | 0                                         |      | Y-Coordinate:           | 0             |            |                |  |  |
|       | Z-Coordinate:                                         | 0                                         |      | Venue-ID:               | 0             |            |                |  |  |
|       | Post IF-UP Script:                                    |                                           |      |                         |               | ٩          |                |  |  |
|       | Custom WPA Cfg                                        | WPA Cfg: /home/lanforge/wifi/vap2-owe.com |      |                         |               |            | <b>-  </b>     |  |  |
|       | Allow Pri/Sec Switch                                  |                                           |      |                         |               |            |                |  |  |
|       |                                                       |                                           |      |                         |               |            |                |  |  |
|       |                                                       |                                           |      |                         |               |            |                |  |  |
|       |                                                       |                                           |      |                         |               |            |                |  |  |
| _     |                                                       |                                           |      |                         |               |            |                |  |  |
|       |                                                       |                                           |      |                         |               |            |                |  |  |
| Print | Display <u>L</u> ogs                                  | Probe Display                             | Sci  | a <u>n</u> <u>S</u> ync | <u>Apply</u>  | <u>o</u> K | <u>C</u> ancel |  |  |

D. Setup the STA with WPA3 security and no PSK on the standard configuration screen.

|                                                                                                    | sta204 (cl                                                        | t523-3n-f20) Confi                     | gure Settings     |                             |  |  |  |  |  |  |
|----------------------------------------------------------------------------------------------------|-------------------------------------------------------------------|----------------------------------------|-------------------|-----------------------------|--|--|--|--|--|--|
| Port Status Information<br>Current: LINK-UP GRO Authorized<br>Driver Info: Port Type: WIFI-STA Parent: wiphy2 wiphy2 |                                                                   |                                        |                   |                             |  |  |  |  |  |  |
| Port Configurables                                                                                                   |                                                                   |                                        |                   |                             |  |  |  |  |  |  |
| Standard Configuration                                                                                               | Advanced Configuration Misc Configuration Corruptions Custom WiFi |                                        |                   |                             |  |  |  |  |  |  |
| Enable                                                                                                    | General Interface Settings                                        |                                        |                   |                             |  |  |  |  |  |  |
| Set MAC                                                                                                    | Down Aux-Mgt                                                      |                                        |                   |                             |  |  |  |  |  |  |
| 🔲 Set TX Q Len                                                                                                    | DHCP-IPv <u>6</u>                                                 | DHCP Release                           | DHCP Vendor ID:   | None                        |  |  |  |  |  |  |
| Set MTU                                                                                                    | ☑ DHCP-IPv4                                                       | Secondary-IPs                          | DHCP Client ID:   | None                        |  |  |  |  |  |  |
| Set Offload                                                                                                    | DNS Servers:                                                      | BLANK                                  | Peer IP:          | NA                          |  |  |  |  |  |  |
| Set PROMISC                                                                                                    | IP Address:                                                       | 0.0.0.0                                | Global IPv6:      | AUTO                        |  |  |  |  |  |  |
| Services ——                                                                                                    | IP Mask:                                                          | 0.0.0.0                                | Link IPv6:        | AUTO                        |  |  |  |  |  |  |
| HTTP                                                                                                    | Gateway IP:                                                       | 0.0.0.0                                | IPv6 GW:          | AUTO                        |  |  |  |  |  |  |
| FTP                                                                                                    | Alias:                                                            |                                        | MTU:              | 1500                        |  |  |  |  |  |  |
| RADIUS                                                                                                    | MAC Addr:                                                         | 00:03:7f:a3:cc:00                      | TX Q Len          | 1000                        |  |  |  |  |  |  |
| IPSEC-Client                                                                                                    | Rpt Timer:                                                        | medium (8 s) 🔻                         | WiFi Bridge:      | NONE                        |  |  |  |  |  |  |
| 🔲 IPsec-Upstream                                                                                                    | IPSec GW:                                                         | 0.0.0.0                                | IPSec Password:   |                             |  |  |  |  |  |  |
|                                                                                                    | IPSec Local ID.:                                                  |                                        | IPSec Remote ID.: |                             |  |  |  |  |  |  |
|                                                                                                    |                                                                   |                                        |                   |                             |  |  |  |  |  |  |
| TS0 Enabled                                                                                                    | SSID: AB                                                          | CD-OWE                                 | AP: DEFA          | JULT                        |  |  |  |  |  |  |
| UFO Enabled                                                                                                    | Key/Phrase:                                                       |                                        | Mode: 802.3       | llabqn-AC 💌                 |  |  |  |  |  |  |
| GSO Enabled                                                                                                    | Freq/Channel: 5                                                   | efault 💌                               |                   |                             |  |  |  |  |  |  |
| LRO Enabled                                                                                                    | WPA WPA2 WPA3 OSEN WEP                                            |                                        |                   |                             |  |  |  |  |  |  |
| GRO Enabled                                                                                                    | Disable HT4                                                       | Disable HT40 Enable VHT160 Disable SGI |                   |                             |  |  |  |  |  |  |
|                                                                                                    |                                                                   |                                        |                   |                             |  |  |  |  |  |  |
|                                                                                                    |                                                                   |                                        |                   |                             |  |  |  |  |  |  |
| Print Display                                                                                                    | Probe [                                                           | Display Scan Sv                        | nc <u>Apply</u>   | y <u>O</u> K <u>C</u> ancel |  |  |  |  |  |  |

E. Setup the STA with 11w PMF option Required and select the checkbox for Advanced/802.1X which allows choosing the Key Management scheme. Here the STA will use OWE and a WPA PSK.

|         | Driver              | Info: Port Type: WIFI-S | TA   | Parent: wiphy2 | wiphy2                        |
|---------|---------------------|-------------------------|------|----------------|-------------------------------|
|         |                     | Port Co                 | onfi | gurables       |                               |
| Standar | d Configuration     | Advanced Configuratio   | n    | Misc Configura | ation Corruptions Custom WiFi |
|         |                     | Advance                 | d Wi | Fi Settings    |                               |
|         |                     |                         |      |                |                               |
|         |                     |                         |      |                |                               |
| 9       | Select 'WPA2' on th | e Standard Configurat   | ion  | screen to enab | le Advanced/802.1x            |
|         | and enable Advanc   | ed/802.1x to enable m   | ost  | of these. Enab | ling 802.11u enables others.  |
| k       | Key Management:     | OWE                     | -    | HESSID:        |                               |
| F       | Pairwise Ciphers:   | DEFAULT                 | •    | Realm:         |                               |
| 0       | Group Ciphers:      | DEFAULT                 | •    | Client Cert:   |                               |
| N N     | WPA PSK:            | hello123                |      | IMSI:          |                               |
| E       | EAP Methods:        | DEFAULT                 | -    | Milenage:      |                               |
| E       | EAP Identity:       |                         |      | Domain:        |                               |
| E       | EAP Anon Identity:  |                         |      | Consortium:    |                               |
| E       | EAP Password:       |                         |      | Phase-1:       |                               |
| E       | EAP Pin:            |                         |      | Phase-2:       |                               |
| F       | Private Key:        |                         |      | PK Password:   |                               |
| C       | CA Cert File:       |                         |      | PAC File:      |                               |
| 1       | Network Auth:       |                         |      | leee80211w:    | Required (2) 👻                |
|         | Advanced/802.1      | x 🗌 Enable 802.11u      |      | HotSpot 2.0    | Enable PKC                    |
|         |                     |                         |      |                |                               |
|         |                     |                         |      |                |                               |

F. A capture of the association.

| 0    | $\odot$ $\bigcirc$                                                                                                    | ×                               |                                         |                   |                            |                                        |   |  |  |
|------|----------------------------------------------------------------------------------------------------|---------------------------------|-----------------------------------------|-------------------|----------------------------|----------------------------------------|---|--|--|
| Eile | e <u>E</u> dit <u>V</u> iew <u>G</u> o <u>(</u>                                                                                                    | <u>Capture Analyze Statisti</u> | ics Telephony <u>W</u> ireless <u>T</u> | ools <u>H</u> elp |                            |                                        |   |  |  |
|      |                                                                                                    | = 🛅 🖹 🎑 🤇                       | ◆ → 🖀 주 👱 🗔                             | •                 | €, €, ፹                    |                                        |   |  |  |
|      | 📕 wlan.addr==00:03:7f:a3:cc:00 and wlan.addr==00:0e:8e:6c:2d:b5 🛛 🖉 🗨 Expression +                                                                                                    |                                 |                                         |                   |                            |                                        |   |  |  |
| No.  | Time                                                                                                    | Source                          | Destination                             | Protocol          | Length Info                |                                        | - |  |  |
|      | 1298 14.469614504                                                                                                    | 00:0e:8e:6c:2d:b5               | 00:03:7f:a3:cc:00                       | 802.11            | 233 Probe Response, SN=227 | 4, FN=0, Flags=, BI=240, SSID=ABCD-OWE |   |  |  |
|      | 1325 14.721099536                                                                                                    | 00:03:7f:a3:cc:00               | 00:0e:8e:6c:2d:b5                       | 802.11            | 90 Authentication, SN=257  | , FN=0, Flags=                         |   |  |  |
|      | 1327 14.722087175                                                                                                    | 00:02:71:22:00                  | 00:03:71:33:00:00                       | 802.11            | 242 Accordation Request S  | b, FN=0, Flags=                        |   |  |  |
| L C  | 1332 14.728191312                                                                                                    | 00:0e:8e:6c:2d:b5               | 00:03:7f:a3:cc:00                       | 802.11            | 104 Action, SN=2277, EN=0. | Flags=.0                               |   |  |  |
|      | 1334 14.728503653                                                                                                    | 00:0e:8e:6c:2d:b5               | 00:03:7f:a3:cc:00                       | 802.11            | 200 Association Response,  | SN=2278, FN=0, Flags=                  |   |  |  |
|      | 1347 14.934144512                                                                                                    | 00:0e:8e:6c:2d:b5               | 00:03:7f:a3:cc:00                       | 802.11            | 104 Action, SN=2280, FN=0, | Flags=.p                               |   |  |  |
|      | 1394 15.140207519                                                                                                    | 00:0e:8e:6c:2d:b5               | 00:03:7f:a3:cc:00                       | 802.11            | 104 Action, SN=2282, FN=0, | Flags=.p                               |   |  |  |
|      | 1410 15.346202045                                                                                                    | 00:0e:8e:6c:2d:b5               | 00:03:7f:a3:cc:00                       | 802.11            | 104 Action, SN=2284, FN=0, | Flags=.p                               |   |  |  |
|      | 1429 15.552245876                                                                                                    | 00:0e:8e:6c:2d:b5               | 00:03:7f:a3:cc:00                       | 802.11            | 104 Action, SN=2285, FN=0, | Flags=.p                               | 4 |  |  |
|      | 14/9 15./62205591                                                                                                    | 00:00:20:20:00                  | 00:00:80:60:20:05                       | 802.11            | 242 ASSOCIATION Request, 5 | N=259, FN=0, Flags=, SSID=ABCD-UWE     |   |  |  |
|      | 1483 15 767168734                                                                                                    | 00:0e:8e:6c:2d:b5               | 00:03:71:43:00:00                       | 802.11            | 87 Action SN=2288 EN=0     | Elans=                                 |   |  |  |
|      | 1485 15.767185458                                                                                                    | 00:0e:8e:6c:2d:b5               | 00:03:7f:a3:cc:00                       | 802.11            | 87 Action, SN=2289, FN=0,  | Flags=                                 |   |  |  |
|      | 1487 15.767566571                                                                                                    | 00:0e:8e:6c:2d:b5               | 00:03:7f:a3:cc:00                       | EAPOL             | 193 Key (Message 1 of 4)   |                                        |   |  |  |
|      | 1489 15.771306015                                                                                                    |                                 |                                         | EAPOL             | 221 Key (Message 2 of 4)   |                                        |   |  |  |
|      | 1491 15.772482847                                                                                                    | 00:0e:8e:6c:2d:b5               | 00:03:7f:a3:cc:00                       | EAPOL             | 281 Key (Message 3 of 4)   |                                        |   |  |  |
|      | 1493 15.773088516                                                                                                    | 00:03:7f:a3:cc:00               | 00:0e:8e:6c:2d:b5                       | EAPOL             | 193 Key (Message 4 of 4)   |                                        | • |  |  |
|      | <pre>Tag length: 8 Supported Rates: 6 (0x0c) Supported Rates: 9 (0x12) Supported Rates: 12 (0x18) Supported Rates: 12 (0x18) Supported Rates: 14 (0x30) Supported Rates: 44 (0x30) Supported Rates: 48 (0x6c) Supported Rates: 48 (0x6c) Supported Rates: 48 (0x6c) Tag Rumber: RSN Information Tag Number: RSN Information (48) Tag length: 26 RSN Version: 1 Fairvise cipher Suite : 00:0f:ac AES (CCM) Auth Key Management (AKM) Suite: 00:0f:ac Opportunistic Wireless Encryption Auth Key Management (AKM) Suite: 00:0f:ac Opportunistic Wireless Encryption (18) </pre> |                                 |                                         |                   |                            |                                        |   |  |  |
|      | RSN Capabil<br>PMKTD Count                                                                                                    | ltles: 0x00c0                   |                                         |                   |                            |                                        |   |  |  |
|      | PMKID List                                                                                                    |                                 |                                         |                   |                            |                                        | Ŧ |  |  |

Candela Technologies, Inc., 2417 Main Street, Suite 201, Ferndale, WA 98248, USA www.candelatech.com | sales@candelatech.com | +1.360.380.1618